## Planner

Presented By Josh Meredith

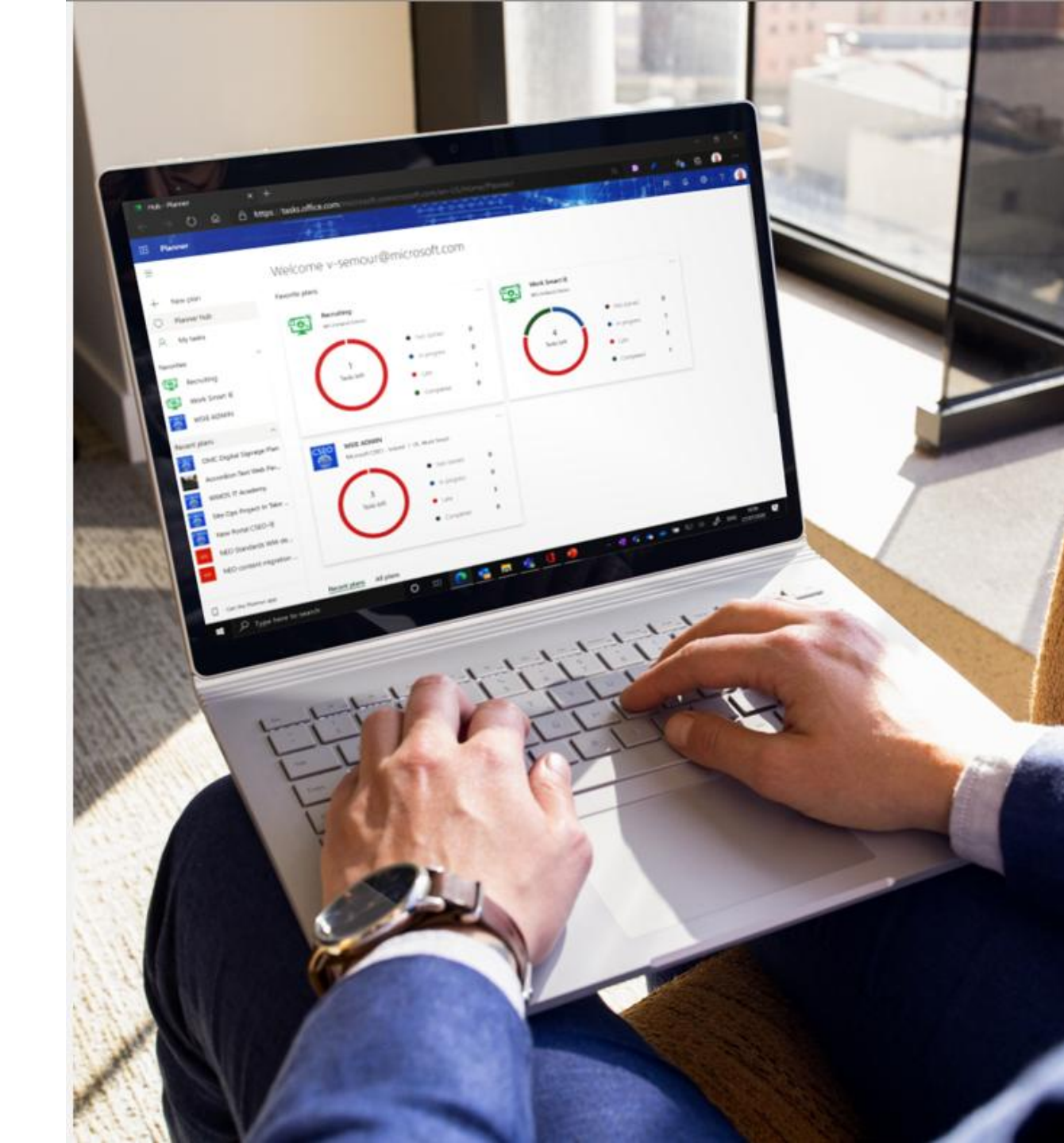

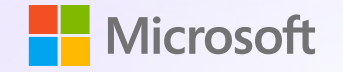

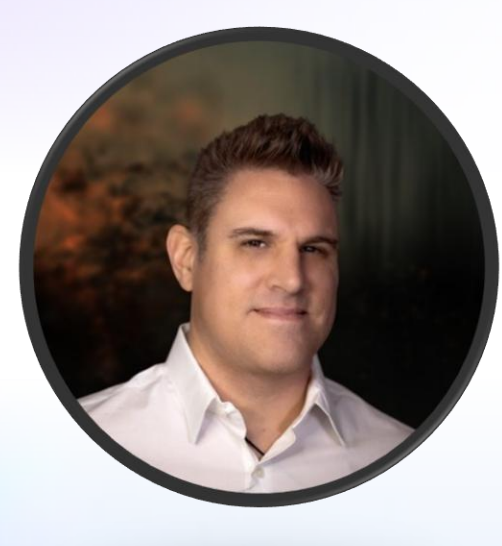

#### **Josh Meredith**

Cloud Solution Architect Microsoft 365 State and Local Government division Josh.Meredith@microsoft.com

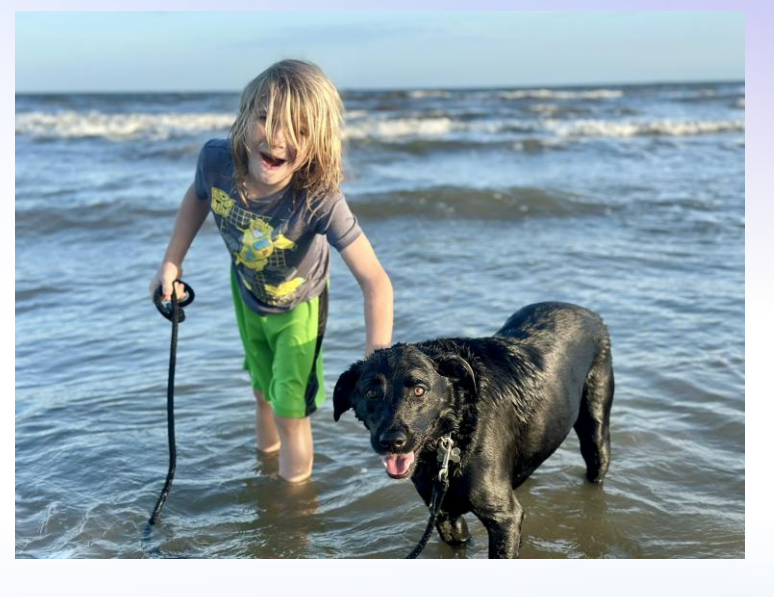

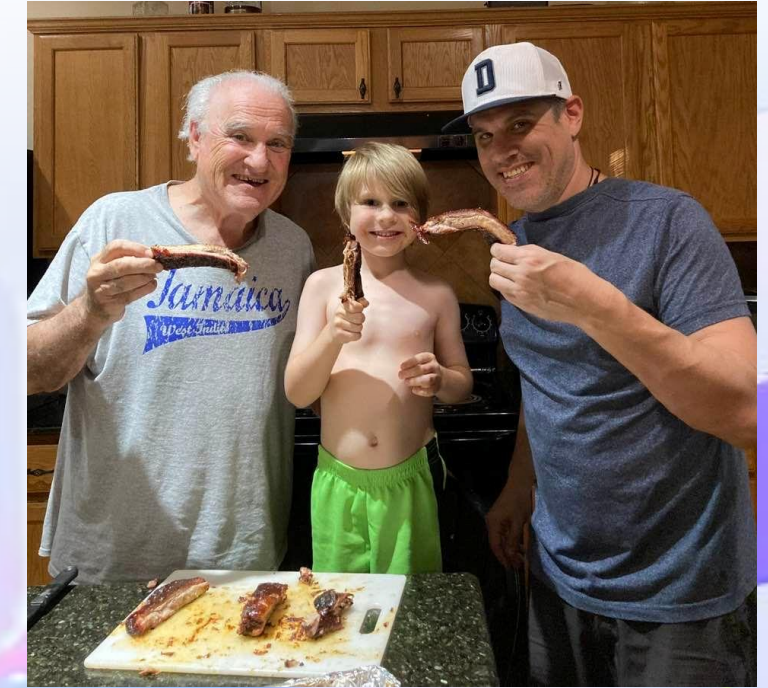

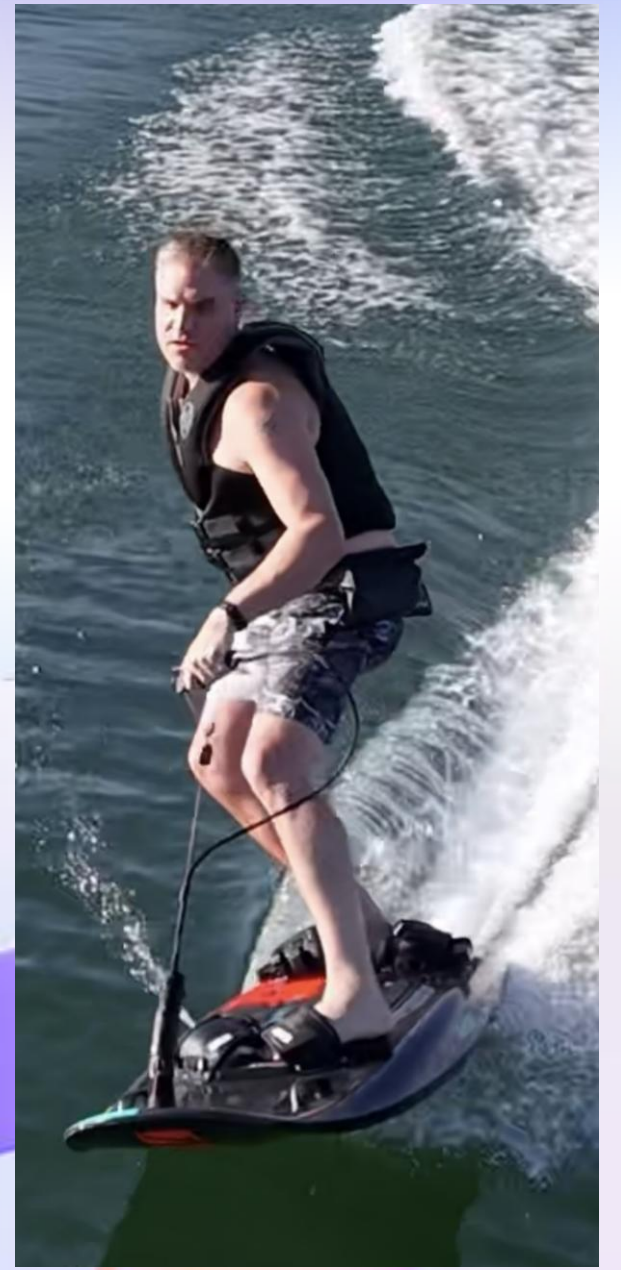

## Agenda

The basics

Creating a plan from M365 Copilot in Teams

Plan views: Board, Schedule, Charts

Plan structure: buckets, tasks, checklists, labels

## What is it?

Planner is a *work management tool* that enables users to efficiently and effortlessly collaborate on the work they do together.

- Use Planner to manage project tasks
- Create plans in a few clicks
- Keep the team on the same page
- Plan from anywhere

## Positioning

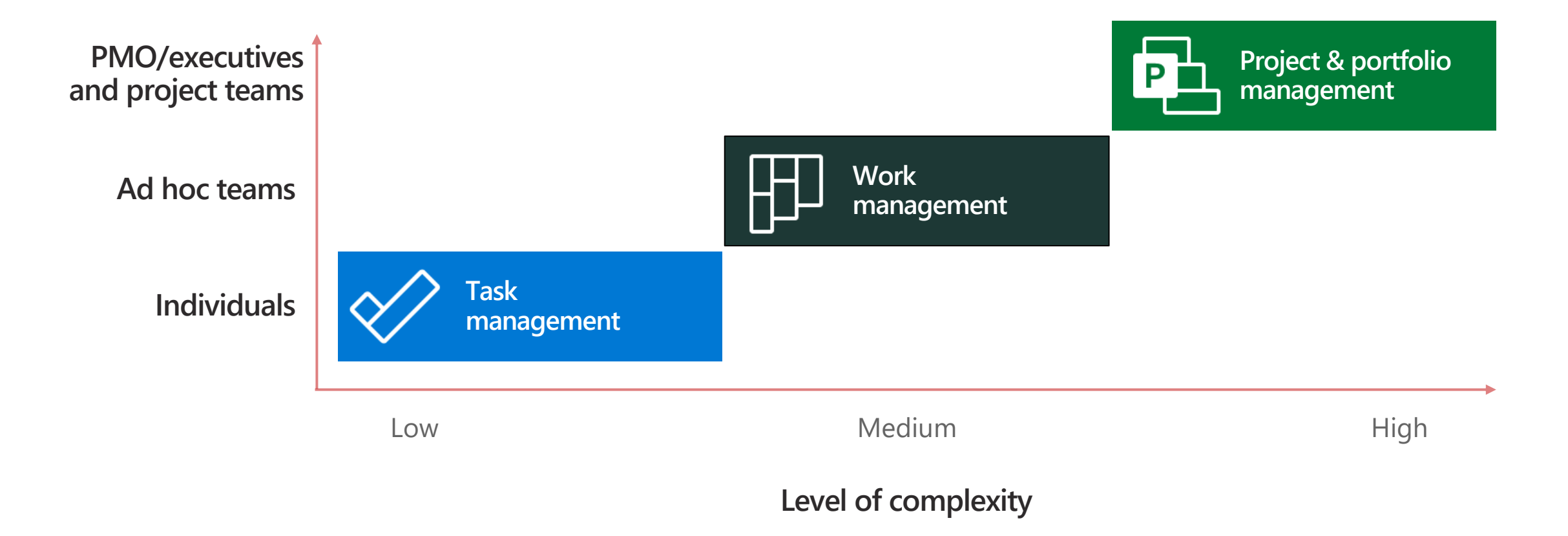

## Creating a plan from M365 Copilot in Teams

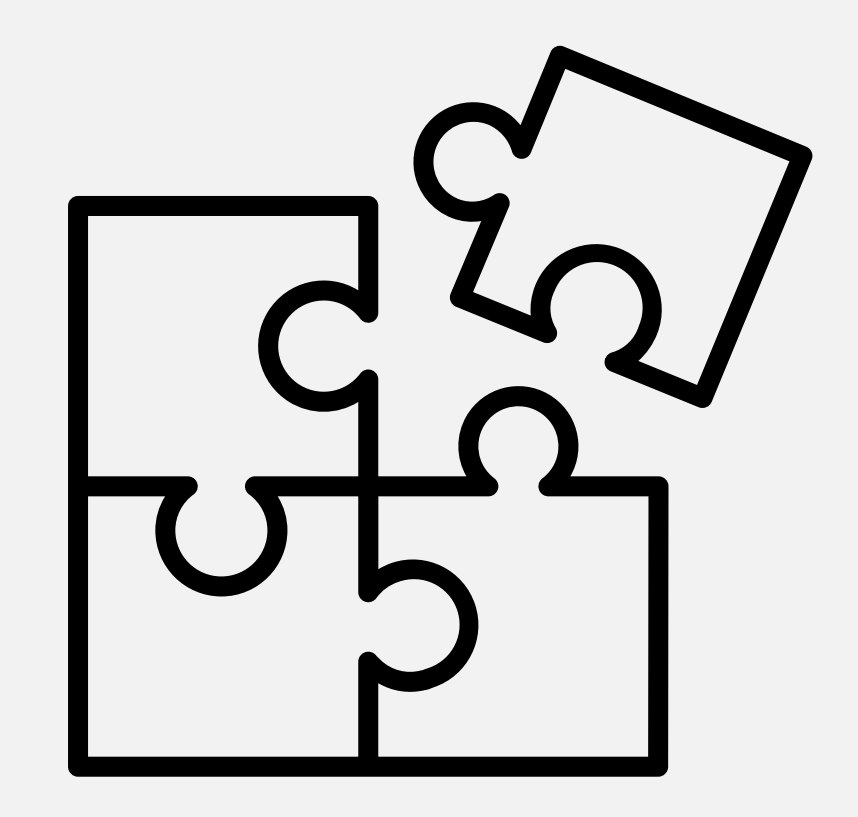

## Planner Hub

Central area to access your plans

Create a plan

Keep certain plans as favorites

See recent or all plans

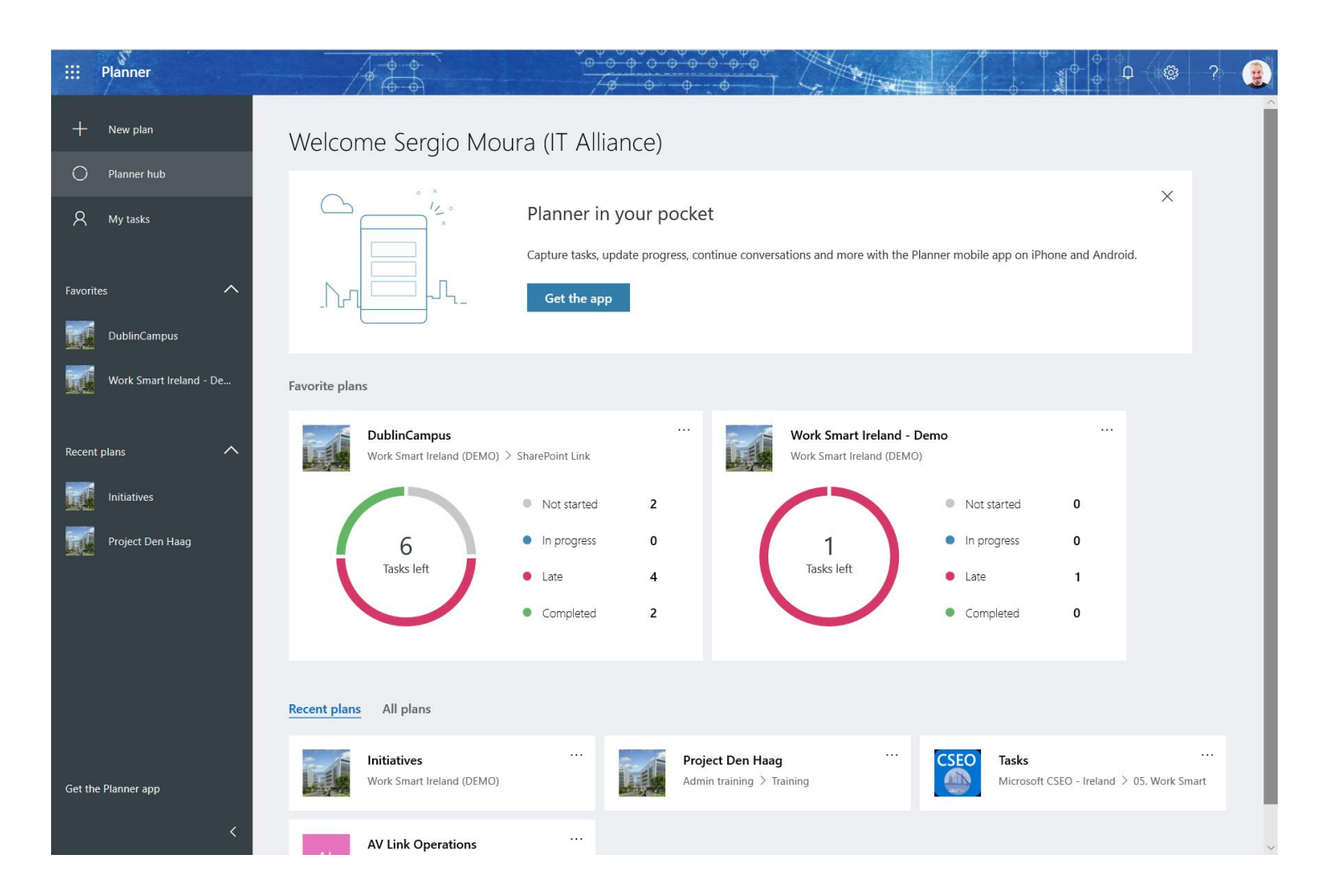

## **Creating a Plan in Teams**

Create plans in Microsoft Teams channels

Add a tab and choose Tasks by Planner and To Do.

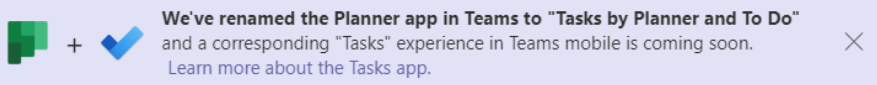

Choose a name and whether to post to the channel about the new tab.

Or choose an existing plan from your Team if one was created via the Planner Hub.

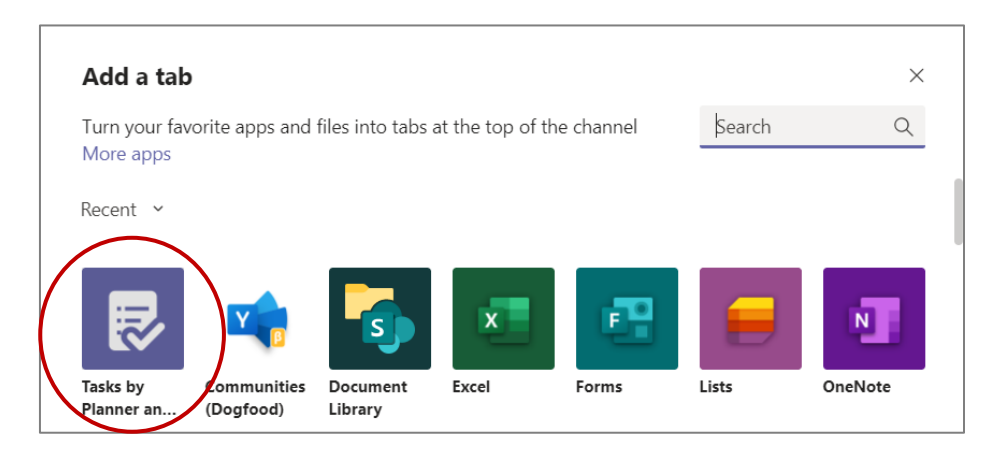

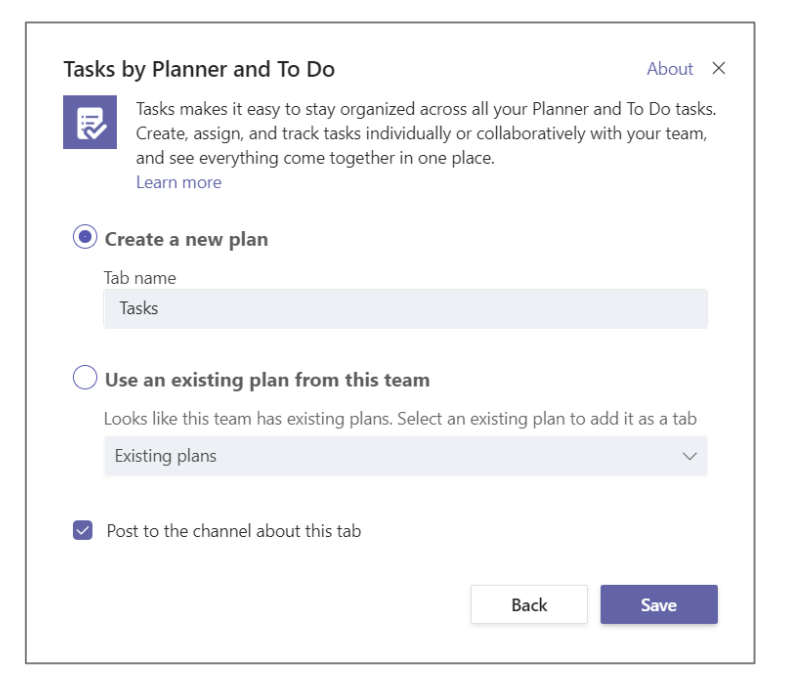

## Adding members to a Plan

On the Planner Hub, click the **Members** dropdown and then type the name of a colleague;

**IMPORTANT:** if a colleague who is not yet a member of the Microsoft Team associated with that Plan, he/she will be then automatically added to that Team!

|        | Planner       |                  | <u> </u>                  |                              | P @ ? 🔒                        |
|--------|---------------|------------------|---------------------------|------------------------------|--------------------------------|
| ≡      |               | Working remote 🖄 | Board Charts Schedule ··· | +1 Members V                 | Filter (0) 🗸 Group by Bucket 🗸 |
| +      | New plan      | Activities       | Add new bucket            | Members                      |                                |
| 0      | Planner hub   | + Add task       |                           | Enter name to add a member   |                                |
| 8      | My tasks      |                  | -                         | e                            |                                |
| Favori | tes ^         |                  |                           | Anne Record (NC) (NC)        |                                |
|        | Recruiting    |                  |                           | The second second second     |                                |
|        | Work Smart IE |                  |                           | React Statement (N. 20175).  |                                |
|        | WSIE ADMIN    |                  |                           | 😟 Sergio Moura (IT Alliance) |                                |

## Plan views: Board, Schedule, Charts

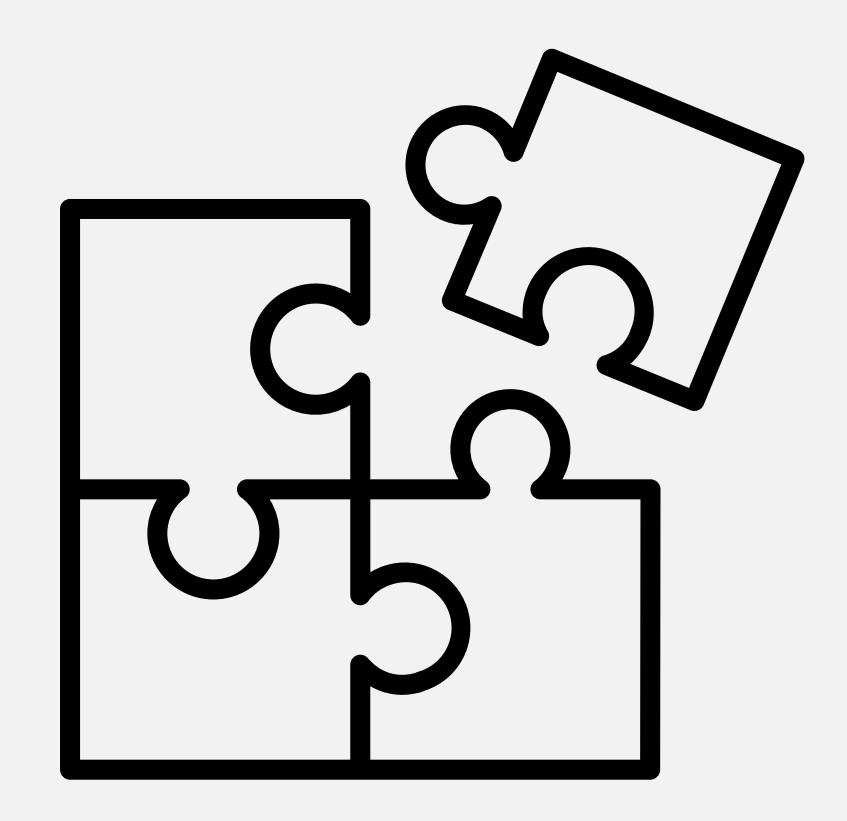

## Board

The Board is the main view of your plan

The "To do" is the default bucket - add tasks, assign users and due dates

For more complex plans, categorise your tasks under as many buckets as needed

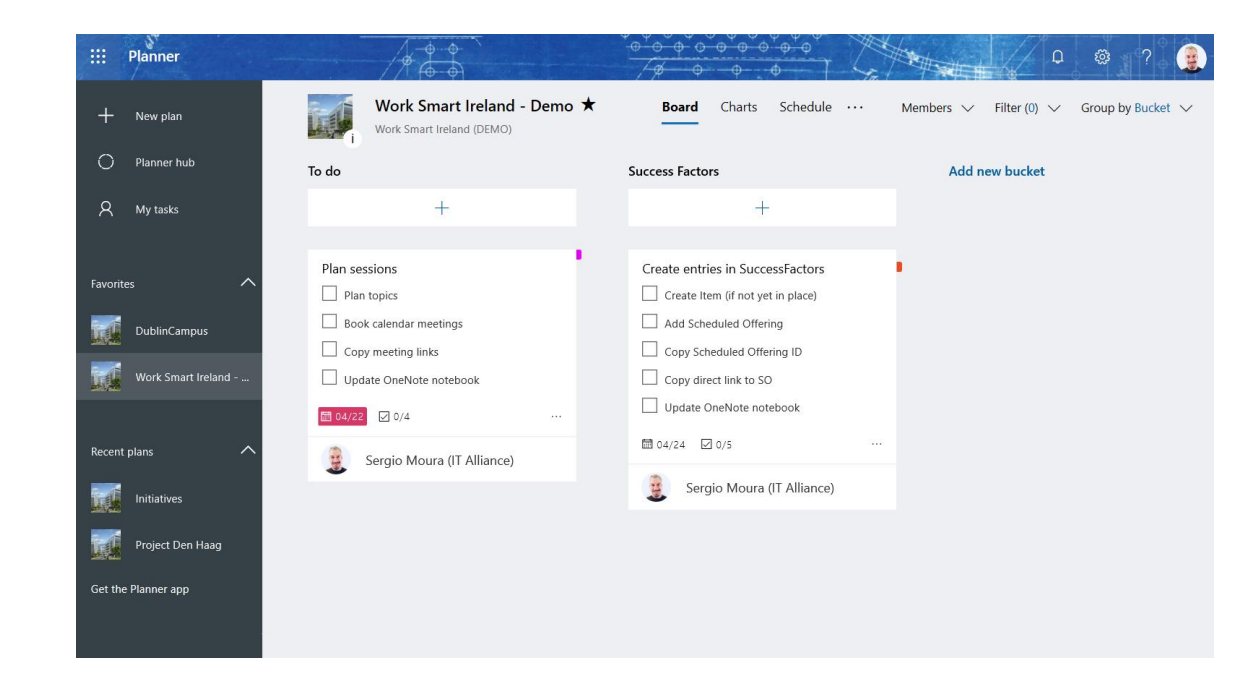

## Charts

The Charts area shows a summary / status report of your group plan

See where you are on all your tasks

Enforce accountability from a central view

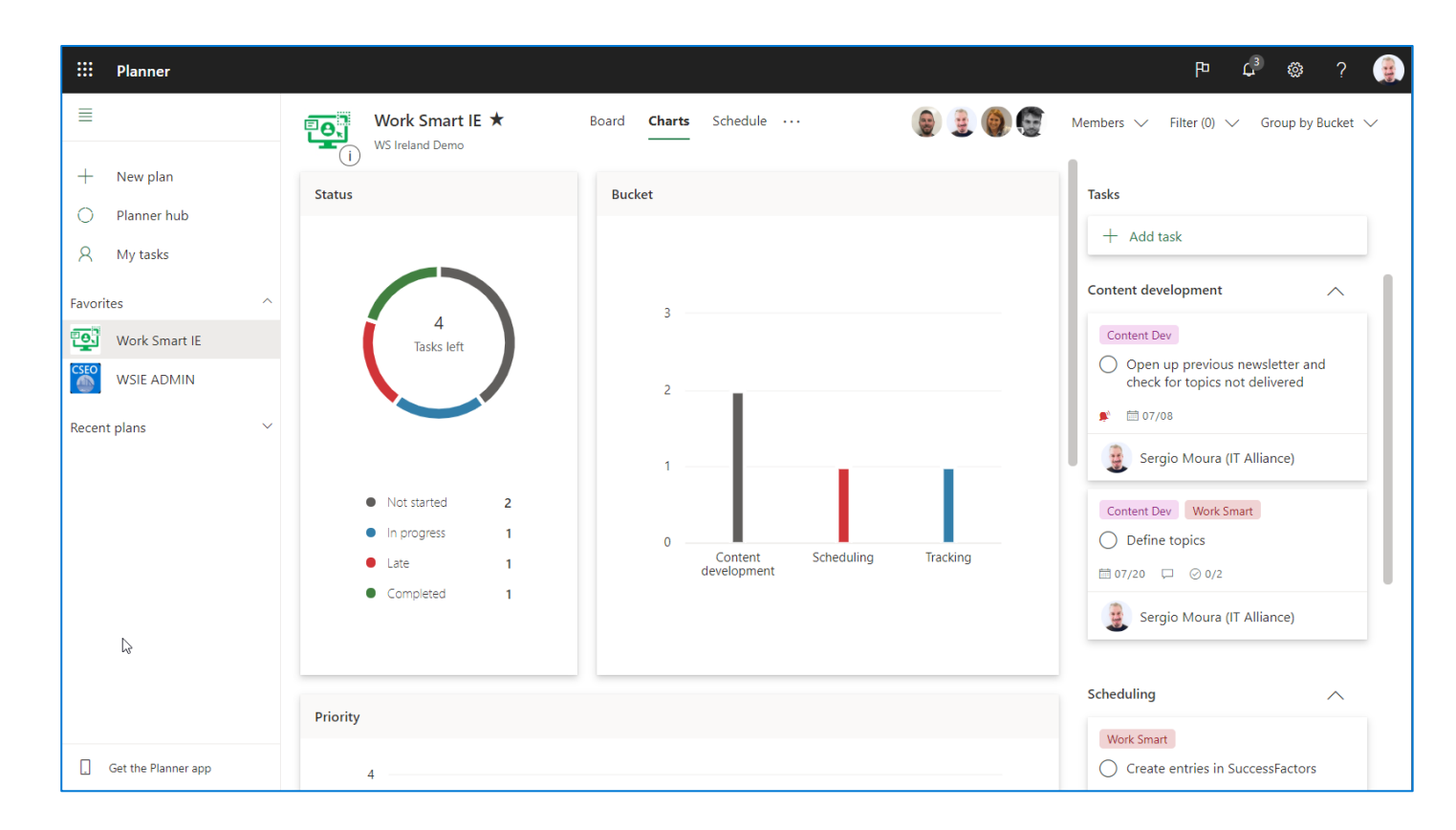

## Schedule

The Schedule shows a calendar view

Filter based on bucket or member

Prioritize based on due dates

Easily add/assign tasks directly in the calendar view

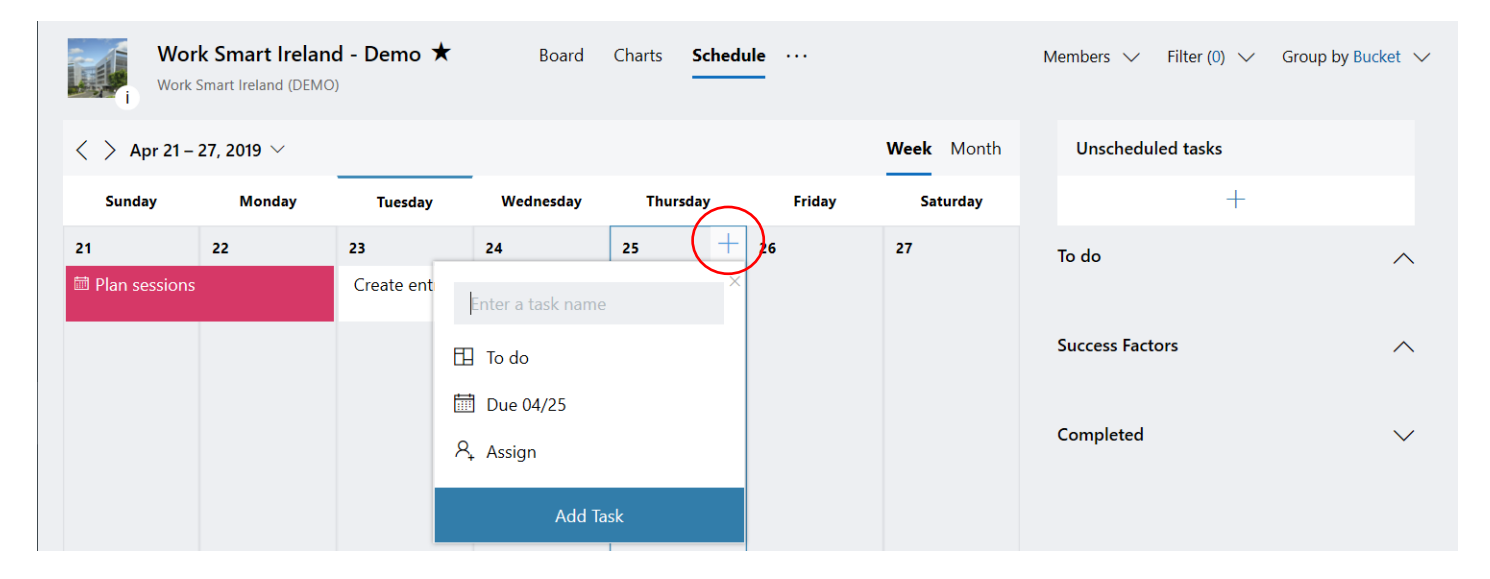

## Plan structure: buckets, tasks, checklists, labels

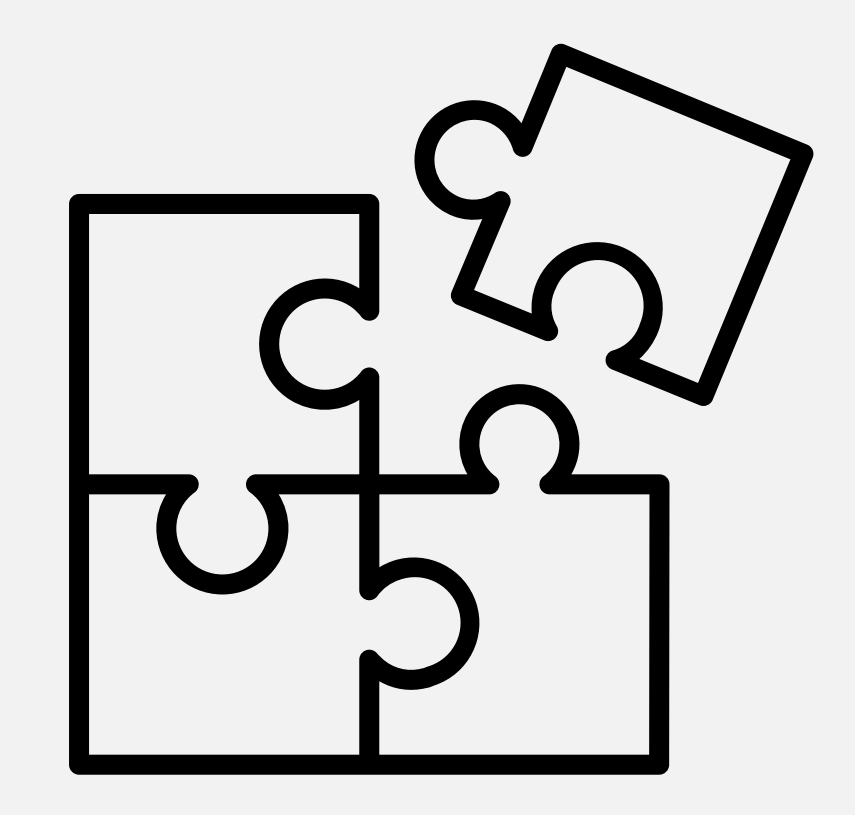

## **Buckets**

#### Help you categorise your plan

Drag buckets across your plan to place them in the order you wish

| NEO <b>★</b>                                                                                                    | Board Charts Schedule ····                                                                                                    | ۵ و ۱                                                                                                    | +2 Members V Filter (0) V Group by Bucket V                                                                                 |                                                                                                    |                                                           |
|----------------------------------------------------------------------------------------------------|----------------------------------------------------------------------------------------------------|----------------------------------------------------------------------------------------------------|----------------------------------------------------------------------------------------------------|----------------------------------------------------------------------------------------------------|-----------------------------------------------------------|
| Security + Add task                                                                                                    | Facilities       + Add task                                                                                                    | HR<br>+ Add task                                                                                                    | Add new bucket                                                                                                    |                                                                                                    |                                                           |
| Access control         Badges         Collate accounts         Print badges         Send to front desk         Image: Collate accounts         03/23         O/3 | Facilities         Organise lunch         Confirm number         Dietary requirements         Delivery/collection times <ul> <li>03/24</li> <li>0/3</li> </ul> <ul> <li>© 03/24</li> <li>○ 0/3</li> </ul> <ul> <li>© Sergio Moura (Unisys Europe Li)</li> </ul> | Human Resources         Meeting         Presentation deck         03/24       0/1         Sergio Moura         Human Resources         Welcome pack         Order swag         Prepare the packs         03/23       0/2 | NEO★<br>Facilities<br>+ Add task<br>Access control<br>Badges<br>Collate accou<br>Print badges<br>Send to front<br>■ 03/23 € | dule ····<br>··· HR<br>HR<br>+ Add task<br>Human Resources<br>○ 0/3<br>··· HR<br>Human Resources<br>○ Meeting<br>○ Presentation deck<br>□ 03/24 ⓒ 0/1<br>ⓒ Sergio Moura (Unisys Europe Li)<br>Human Resources<br>○ Welcome pack<br>○ Order swag<br>○ Prepare the packs<br>ⓒ Meeting<br>○ 0/3<br>··· ·· ·· ·· ·· ·· ·· ·· ·· ·· ·· ·· ·· | embers V Filter (0) V Group by Bucket V<br>Add new bucket |

## **Task Details**

Assign a member to keep people accountable Add Labels to categorise your tasks Select the **Progress** status; Set the **Priority** level Set a **Start date** Add **Notes** Insert items to the task's **Checklist** Include **Comments** to provide any updates

Add attachments if needed

| Last changed moments a                                                                                                    | go by you                       |                     |        |          |       |           |        |
|----------------------------------------------------------------------------------------------------|---------------------------------|---------------------|--------|----------|-------|-----------|--------|
|                                                                                                    |                                 |                     |        |          |       |           |        |
| 유 🧕 Sergio Mo                                                                                                    | ura (IT Alliance                | e)                  |        |          |       |           |        |
| Add label                                                                                                    |                                 |                     |        |          |       |           |        |
| Bucket                                                                                                    |                                 | Progress            |        | Priority |       |           |        |
| Scheduling                                                                                                    | $\sim$                          | In progress         | $\sim$ | ! Impo   | rtant |           | $\sim$ |
| Start date                                                                                                    |                                 | Due date            |        |          |       |           |        |
| 12/24/2020                                                                                                    |                                 | 12/27/2020          |        |          |       |           |        |
| Notes                                                                                                    |                                 |                     |        |          |       |           |        |
| The state of the state of the s | r add notos bo                  | νrρ                 |        |          |       |           |        |
| Type a description o                                                                                                    | r auu notes ne                  |                     |        |          |       |           |        |
| Type a description o                                                                                                    | r aud notes ne                  |                     |        |          |       |           |        |
| Type a description o                                                                                                    | r aud notes ne                  |                     |        |          |       |           |        |
| Checklist 0 / 2                                                                                                    | r add notes ne                  |                     |        |          | ~     | Show on   | ca     |
| Checklist 0 / 2                                                                                                    | or December                     |                     |        |          | ~     | Show on a | са     |
| Checklist 0 / 2<br>Open newsletter f                                                                                                    | or December<br>yet delivered in | n the past 2 months | 5      |          |       | Show on t | ca     |
| Checklist 0 / 2<br>Open newsletter f<br>Check topics not y<br>Add an item                                                                                                    | or December<br>yet delivered in | n the past 2 months | 5      |          |       | Show on a | ca     |
| Checklist 0 / 2<br>Open newsletter f<br>Check topics not y<br>Add an item                                                                                                    | or December<br>yet delivered in | n the past 2 months | 5      |          | Z     | Show on t | ca     |
| Checklist 0 / 2<br>Open newsletter f<br>Check topics not y<br>Add an item<br>Attachments<br>Add attachment                                                                                                    | or December<br>yet delivered in | n the past 2 months | 5      |          | v     | Show on a | ca     |
| Checklist 0 / 2<br>Open newsletter f<br>Check topics not y<br>Add an item<br>Attachments<br>Add attachment                                                                                                    | or December<br>ret delivered in | n the past 2 months | 5      |          |       | Show on a | cai    |
| Checklist 0 / 2<br>Open newsletter f<br>Check topics not y<br>Add an item<br>Attachments<br>Add attachment                                                                                                    | or December<br>vet delivered in | n the past 2 months | 5      |          |       | Show on a | ca     |
| Checklist 0 / 2<br>Open newsletter f<br>Check topics not y<br>Add an item<br>Attachments<br>Add attachment<br>Comments                                                                                                    | or December<br>/et delivered in | n the past 2 months | 5      |          |       | Show on a | cai    |
| Checklist 0 / 2<br>Open newsletter f<br>Check topics not y<br>Add an item<br>Attachments<br>Add attachment<br>Comments<br>Type your message f                                                                                                    | or December<br>vet delivered in | n the past 2 months | 5      |          |       | Show on a | ca     |
| Checklist 0 / 2<br>Open newsletter f<br>Check topics not y<br>Add an item<br>Attachments<br>Add attachment<br>Comments<br>Type your message f                                                                                                    | or December<br>/et delivered in | n the past 2 months | 5      |          |       | Show on a | cai    |
| Checklist 0 / 2<br>Open newsletter f<br>Check topics not y<br>Add an item<br>Attachments<br>Add attachment<br>Comments<br>Type your message f                                                                                                    | or December<br>vet delivered in | n the past 2 months | 5      |          |       | Show on a | cai    |

## Labels

Categorise tasks with labels

Edit by adding meaningful names

Assign multiple labels to a task

Allows sorting by different labels

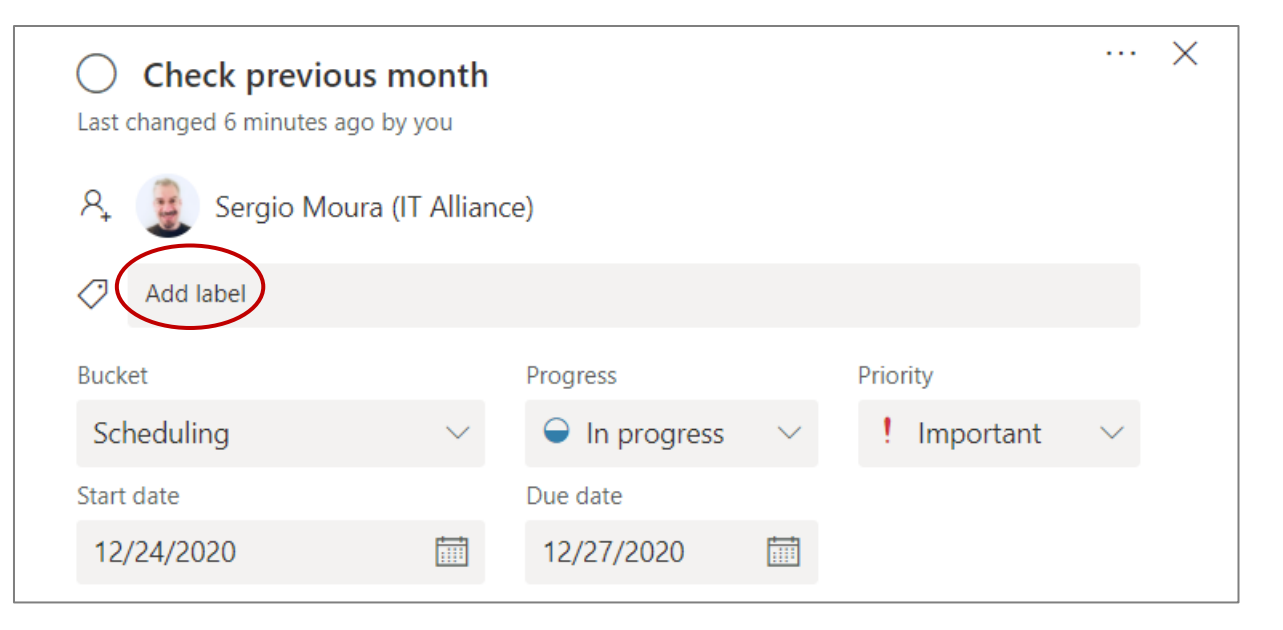

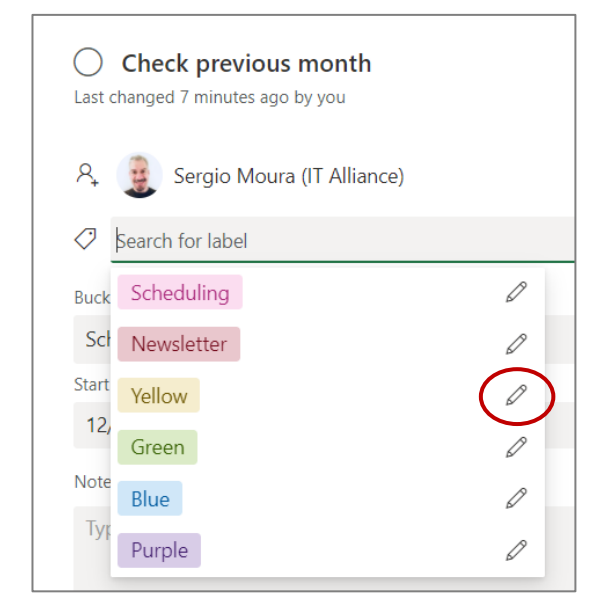

## Plan settings and notifications

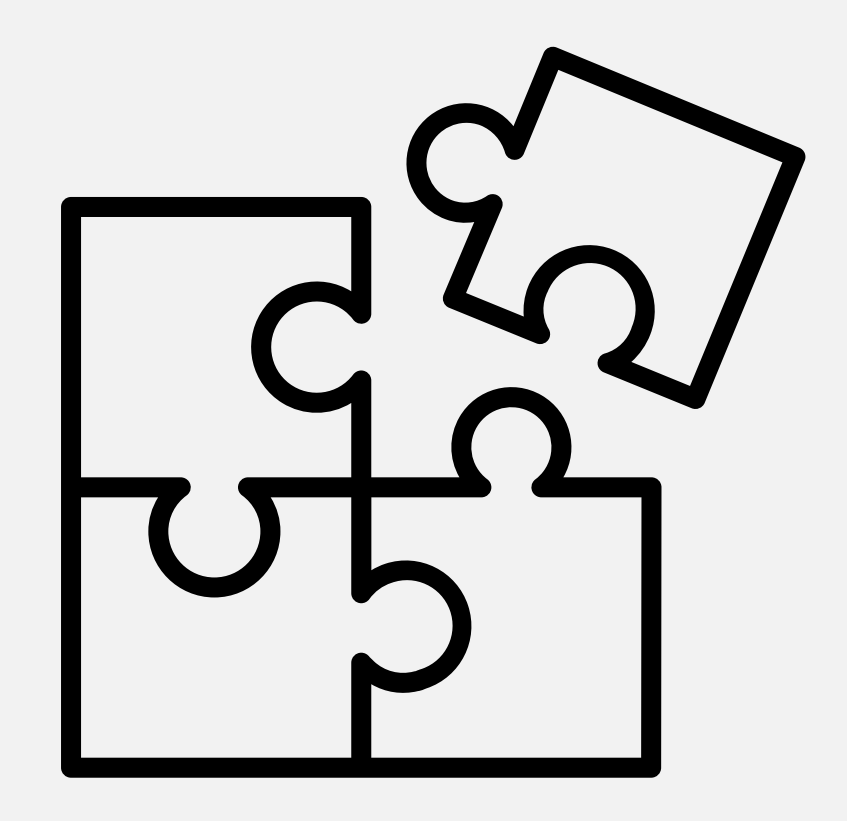

## **Plan Settings**

Set a group notification;

Edit the plan name, the group (Team) settings or even delete a plan. Note: The option **Leave plan** removes you from the Microsoft Team!

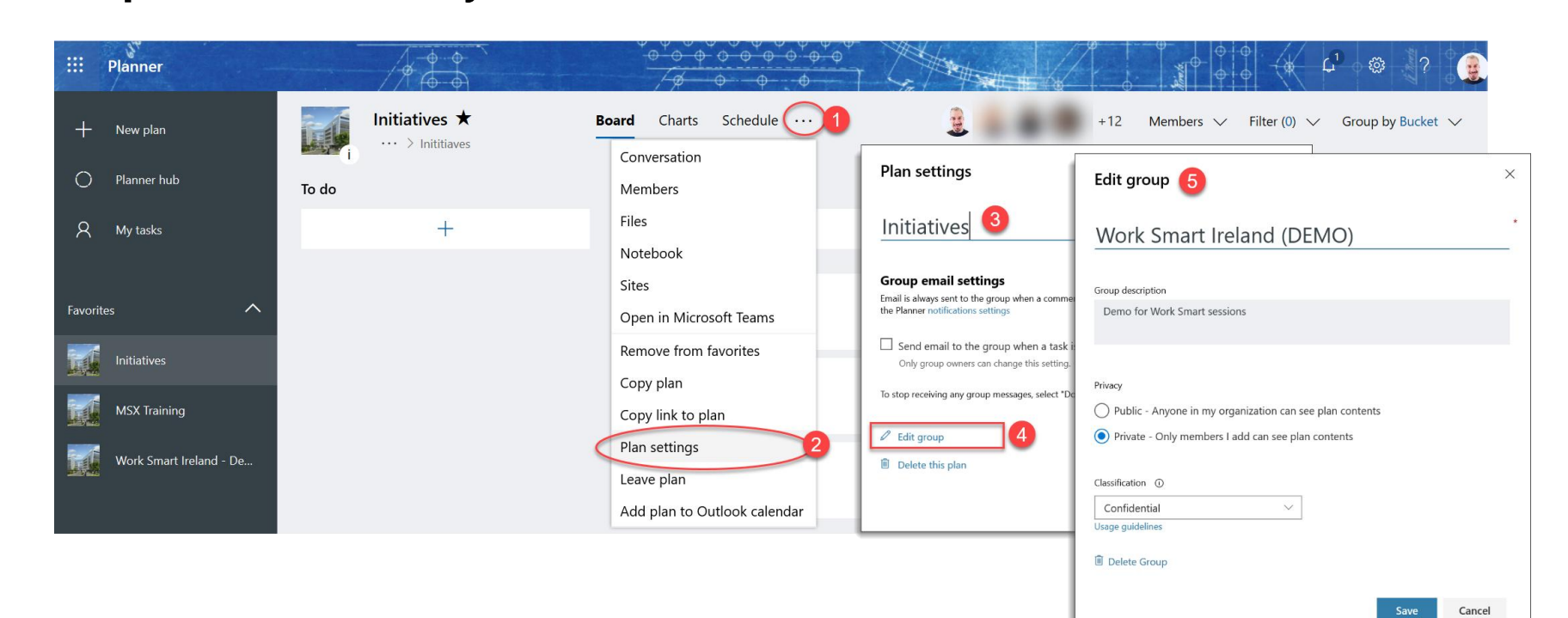

## Setting up Notifications

In Planner, click the Settings icon and then click Notifications.

Select the desired notification option(s) to be informed of task assignments from Planner.

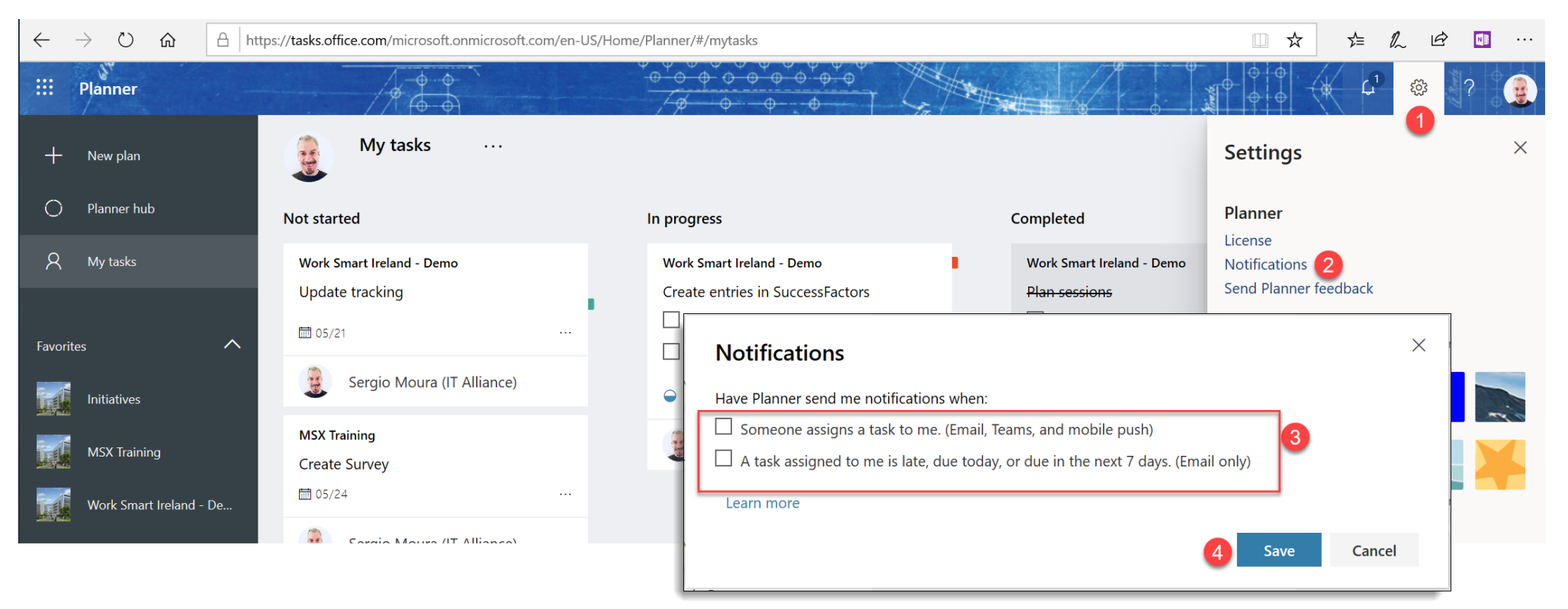

## Setting a Plan as "template"

Although there are no actual templates in Planner, it is possible to make copies of any existing plan into other groups (Teams);

Create a "default" plan with tasks/checklists that you use frequently but without setting start dates or assigned users;

Copy that plan over and over, making the changes you need.

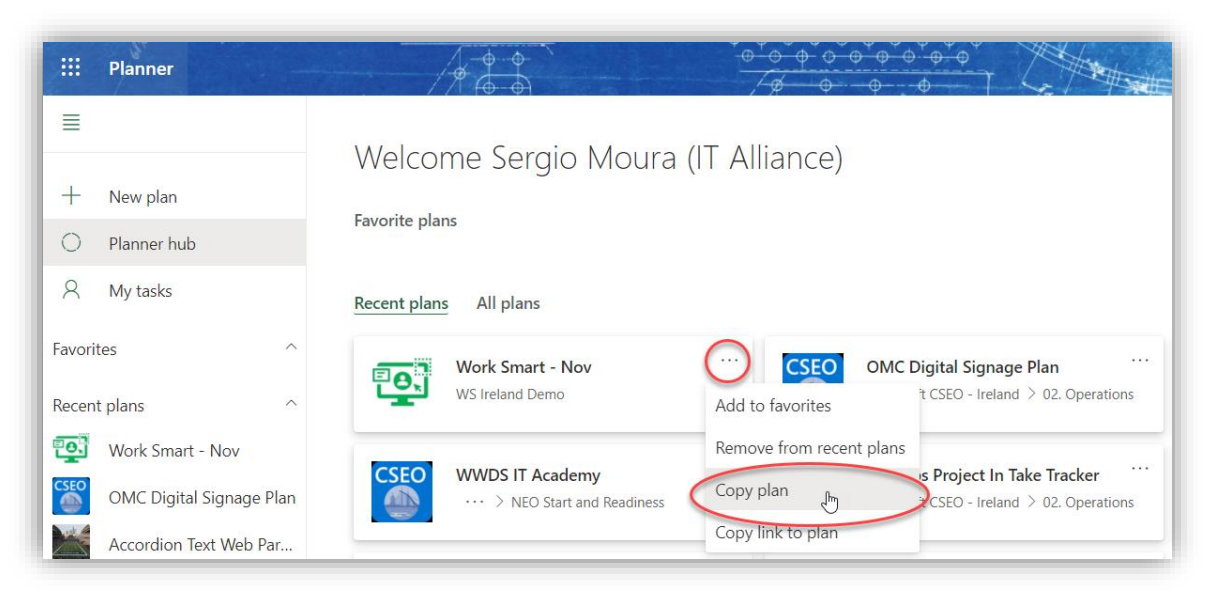

| Copy Plan                | × |
|--------------------------|---|
| Copy of Work Smart - Nov |   |
| Copy to Group:           |   |
| Age Select a group       | / |
| Include $\checkmark$     |   |
| Attachments              |   |
| Priority                 |   |
| Dates                    |   |
| Description              |   |
| Checklist                |   |
| Labels                   |   |
| Copy plan                |   |

# Integration with other apps and feedback

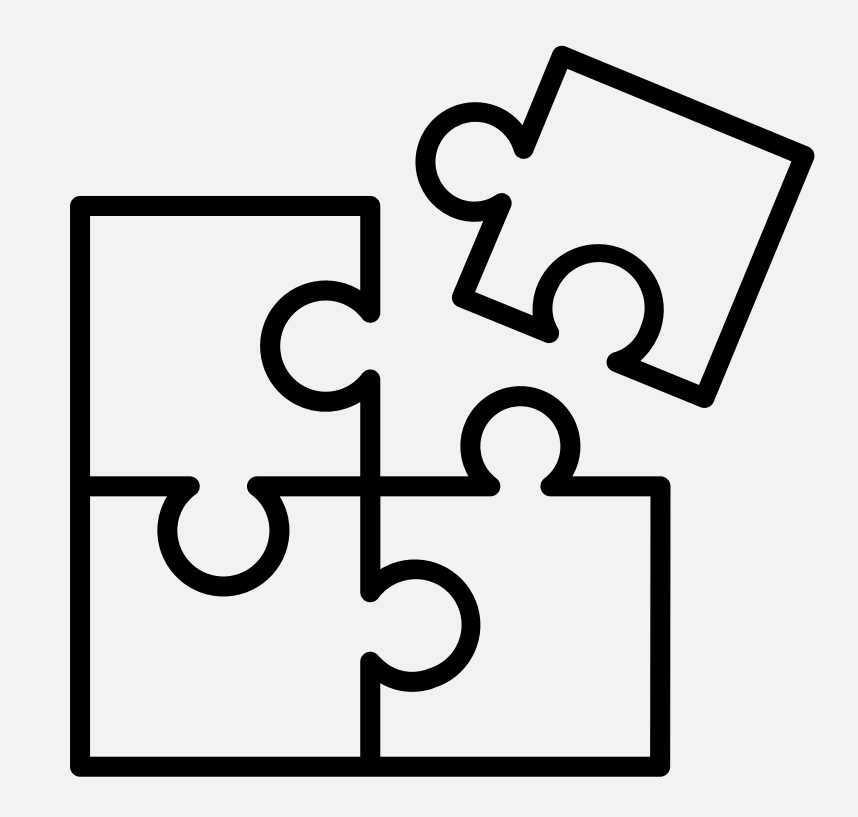

## Integration with Microsoft To do

Go to Microsoft To Do on the web and click **To Do Settings** 

In the **Settings** dialogue box, scroll down to **Connected apps** and make sure **Planner** is set to **On** 

Any tasks assigned to you in Planner will then become visible in Microsoft To Do

Tasks from Microsoft Planner ---

| ¢ - ©                   | ? | J. |   | Settings<br>Connected apps                                | × | To Do                                                                     |               |                                                                                                    |
|-------------------------|---|----|---|-----------------------------------------------------------|---|---------------------------------------------------------------------------|---------------|----------------------------------------------------------------------------------------------------|
| Settings                |   |    | × | Planner<br>On                                             |   | ☆ My Day<br>☆ Important<br>Planned                                        | 7<br>25       | Set out dates         Work Smart - Nov * <ul> <li>Due Thu, October 29</li> <li>Check previous month newsletter</li> <li>Work Smart - Nov * 0 of 2 *              <li>Due Tue, October 27</li> </li></ul> |
| To Do<br>To Do Settings |   |    |   | Flagged email<br>On<br>Tasks from messages you've flagged |   | <ul> <li>Assigned to you</li> <li>Flagged email</li> <li>Tasks</li> </ul> | 2<br>10<br>16 |                                                                                                    |

## Send Feedback

To suggest a feature or send your ideas, on the top right corner of the Planner window, click the **Settings** icon then select **Send Planner Feedback**.

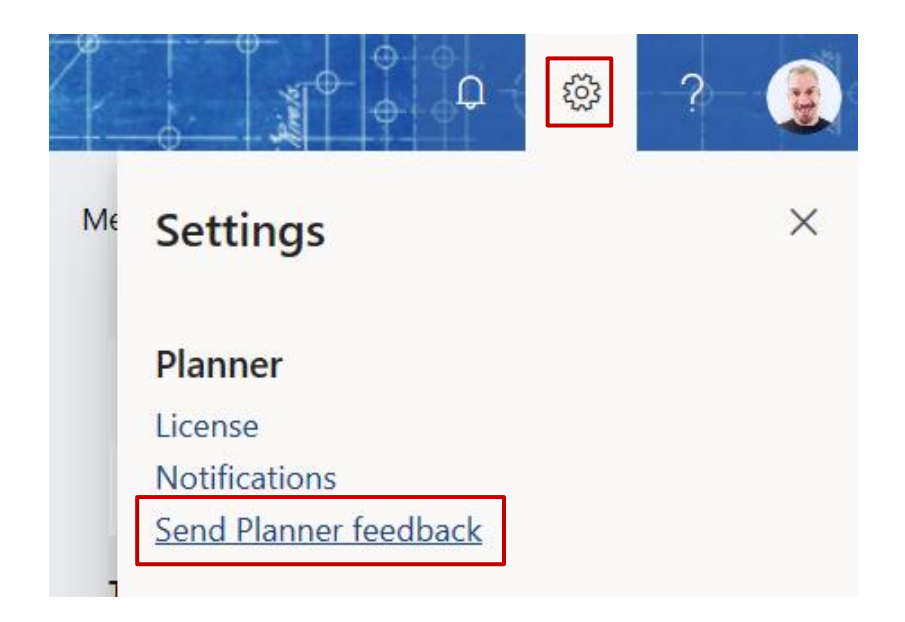

## Get the Mobile App

### Check out plan progress and stay accountable while mobile

| Get the Planner mobile app $\qquad \qquad \qquad \qquad \qquad \qquad \qquad \qquad \qquad \qquad \qquad \qquad \qquad \qquad \qquad \qquad \qquad \qquad $ |
|----------------------------------------------------------------------------------------------------|
|                                                                                                    |
| Send a download link to your phone via text or email.  Phone Email Country code and phone number + How we use your phone number 🗸                           |
| Send                                                                                                    |

| No Service          19:20         67% ■           ✓         □□         Work Smart IE<br>WS Ireland Demo | No Service 🗢 19:21                                                                                     |
|----------------------------------------------------------------------------------------------------|----------------------------------------------------------------------------------------------------|
| Content development V A Add a task Open up previous newsletter and check for topics not delivered       | Edit task     Work Smart IE     Open up previous     newsletter and check for     topics not delivered |
| Sergio Moura (IT Alliance)                                                                              | Add description                                                                                        |
| Start adding the content to the latest newsl Add entries to Outlook calendar                            | <ul><li>Q</li></ul>                                                                                    |
| □         0/2         10/2            Image: Sergio Moura (IT Alliance)                                 | Urgent     Add checklists                                                                              |
|                                                                                                    | Add attachments                                                                                        |
|                                                                                                    | Add comment                                                                                            |

## **Additional resources**

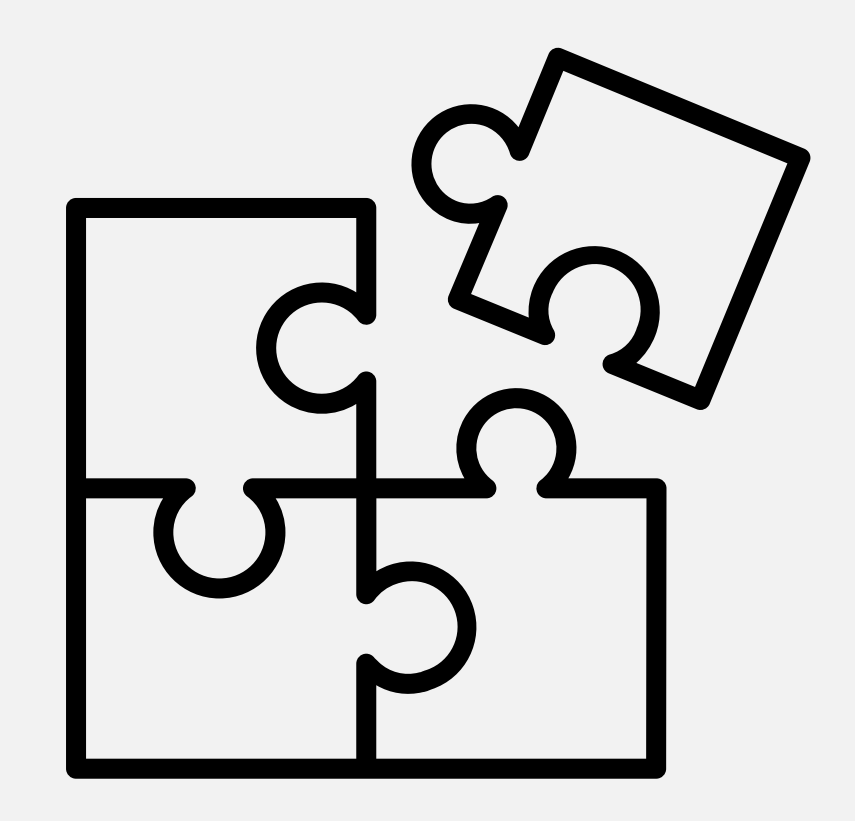

## Further learning links

<u>Microsoft Planner help & learning portal</u> <u>Microsoft Planner video training - Office Support</u> <u>Use Planner in Microsoft Teams - Office 365</u> <u>Microsoft Community</u>

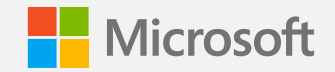